## QuickGuide

## QuickScanll

Before testing, be sure to scan any new-lot MMBCs for mycotoxin kits. It is also recommended that a Clean Test and Check Comb be run at least once daily.

- Turn unit on; QuickScan Main Menu will appear (if program has been closed and Windows desktop is visible, double-click QuickScan icon to open Main Menu)
- 2. After cutting tailpads off test strip(s), push in on the carrier to pop it out of the scanner, revealing the strip tray (remember, strips or combs must be read immediately after reaction time)
- 3. Place the comb and/or strip(s) face-up in the carrier, and slide it back into scanner
- 4. Click "Read Test" button on the Main Menu screen (scanner will read comb)
- When the Results Screen appears, enter
  Sample ID and/or Supplier data where indicated (i.e. scale-ticket number or "ABC Trk 27")
- 6. Click "Save Report" button to save a PDF version of the results (software can be configured to "Save All Reports" automatically to avoid this step)
- Click "Print Report" button to create an immediate hard copy of test results, if required ("Print Receipt" prints abbreviated Report, if activated)
- 8. Click "Close" button to exit results screen and perform the next test (be sure to enter Sample ID info, or the data will not be saved)

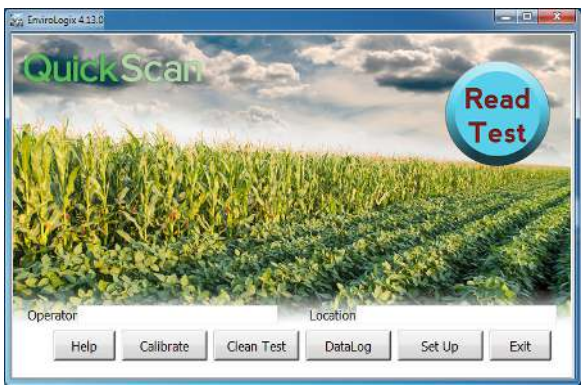

MAIN MENU

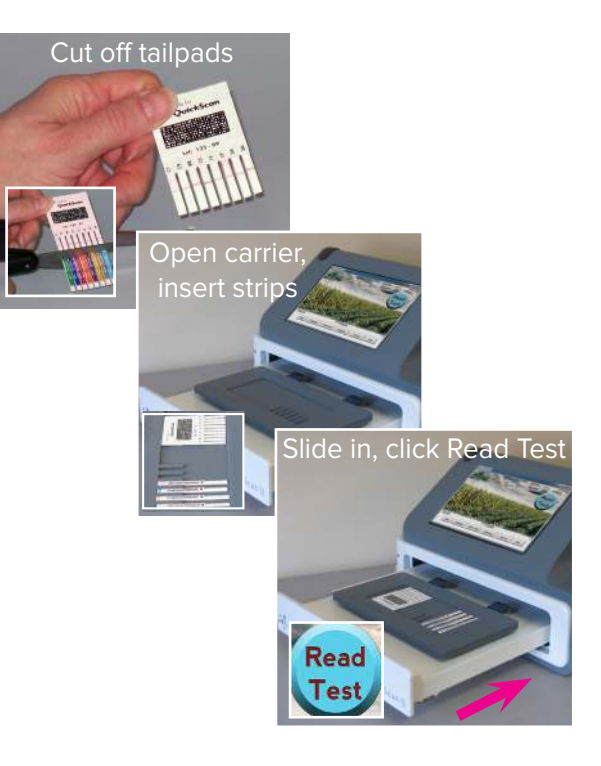

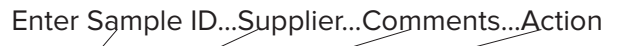

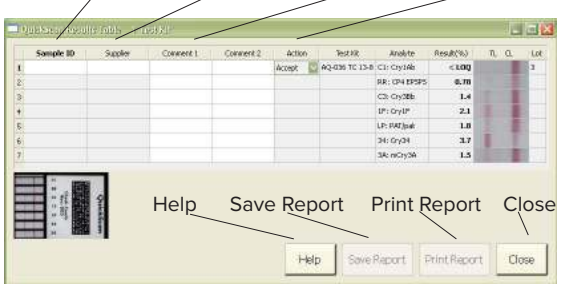

RESULTS SCREEN

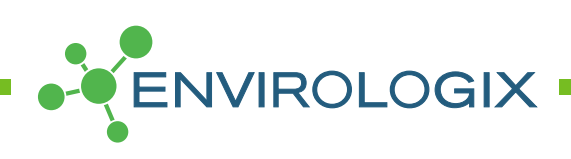